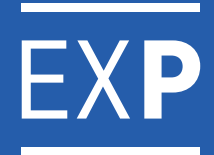

## INSTRUCTIVO RED LINK / PAGAR

VERSIÓN 2 - ACTIVACIÓN DÉBITO AUTOMÁTICO

Paso 1: Al ingresar, seleccioná "Nuevo Pago".

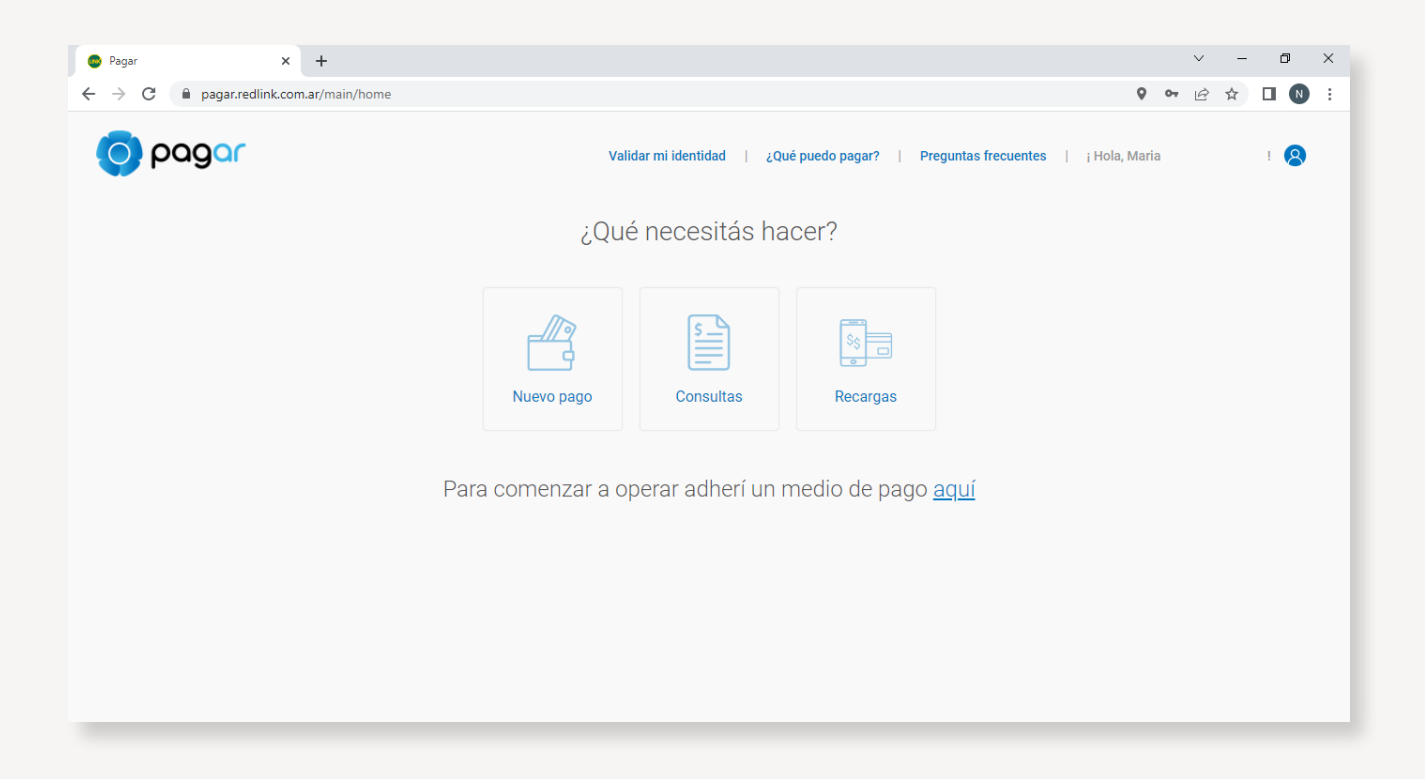

Paso 2: Completá los datos del servicio.

| 💿 Pagar 🛛 🗙 🕂                     |                                                                                 | ~            | -   | ٥   | × |
|-----------------------------------|---------------------------------------------------------------------------------|--------------|-----|-----|---|
| ← → C 🌘 pagar.redlink.com.ar/main | nuevo-pago 📀                                                                    | <b>07</b> (É | ¢ ☆ |     | : |
| o pagar                           | Validar mi identidad   ¿Qué puedo pagar?   Preguntas frecuentes   ¡ Hola, Maria |              |     | ! 8 | Î |
| ۵                                 |                                                                                 |              |     |     |   |
|                                   | ¿Qué necesitás pagar?                                                           |              |     |     |   |
|                                   | Servicios AFIP                                                                  |              |     |     |   |
|                                   | Categoría<br>Administraciones y Consorcios                                      |              |     |     |   |
|                                   | Servicio/Empresa<br>Plataforma de Pagos                                         |              |     |     |   |
|                                   | Código electrónico para Pagar<br>10261214000053                                 |              |     |     |   |
|                                   | contene este dato de la lactura ¿Dónde encuentro el código?                     |              |     |     |   |
|                                   | ✓ Este servicio se va a sumar a tu agenda                                       |              |     |     | Ţ |

Paso 3: Para validar la adhesión, ingresá el código de validación recibido y confirmá.

| 🔹 Pagar 🛛 🗙 🕂 |                                                               |   | $\sim$       | - | C | p | × |
|---------------|---------------------------------------------------------------|---|--------------|---|---|---|---|
| ← → C         |                                                               | 0 | <b>0</b> 7 E | ☆ |   | N | : |
|               | Categoría<br>Administraciones y Consorcios                    |   |              |   |   |   | * |
| 8             | Servicio/Empresa<br>Plataforma de Pagos                       |   |              |   |   |   |   |
|               | Código electrónico para Pagar<br>10261214000053               |   |              |   |   |   | ł |
|               | Obtené este dato de tu factura                                |   |              |   |   |   |   |
|               | Conde encontro er coulgo.                                     |   |              |   |   |   |   |
|               | ✓ Este servicio se va a sumar a tu agenda                     |   |              |   |   |   |   |
|               |                                                               |   |              |   |   |   |   |
|               |                                                               |   |              |   |   |   |   |
|               | Te enviamos un código de validación a tu celular y a tu mail. |   |              |   |   |   |   |
|               |                                                               |   |              |   |   |   |   |
|               | Código<br>7365342                                             |   |              |   |   |   |   |
|               |                                                               |   |              |   |   |   |   |
|               |                                                               |   |              |   |   |   |   |
|               | Cancelar Confirmar                                            |   |              |   |   |   |   |
|               |                                                               |   |              |   | _ |   | Ŧ |

Paso 4: Verificá que los datos ingresados son correctos y presioná "Continuar".

| Pagar                 | × +                                                                                                    |      | ~   | - 0 | ×   |
|-----------------------|----------------------------------------------------------------------------------------------------|------|-----|-----|-----|
| ← → C 🔒 pagar.redlink | .com.ar/main/nuevo-pago-servicio                                                                                       | Q 0- | 6 1 |     | N : |
| o pagar               | Validar mi identidad   ¿Qué puedo pagar?   Preguntas frecuentes   ¡ Hola, M                                            | aria |     | I.  | 3   |
| ណ៍                    | Servicios a pagar                                                                                                    |      |     |     |     |
|                       | connoice a pagai                                                                                                    |      |     |     |     |
|                       | Plataforma de<br>Pagos     Vencimiento:<br>11/04/2022     Importe<br>\$20.577,62<br>Min \$ 15,00     Máx \$ 999.999,99 |      |     |     |     |
|                       |                                                                                                    |      |     |     |     |
| 93                    | Volver Continuar                                                                                                    |      |     |     |     |
|                       |                                                                                                    |      |     |     |     |

**Paso 5:** Para comenzar con la activación del débito automático, ingresá en los 3 puntitos que figuran en el extremo superior derecho del servicio adherido y seleccioná "activar pago automático".

| C  pagar.redlink.com.ar/main/consulta-pagos Validar mi identidad   ¿Qué puedo pagar?   Preguntas frecuentes   ¡Hola, Maria I!         | : |
|----------------------------------------------------------------------------------------------------|---|
| Validar mi identidad   ¿Qué puedo pagar?   Preguntas frecuentes   ; Hola, Maria   &                                                   |   |
|                                                                                                    |   |
|                                                                                                    |   |
| Consultas                                                                                                    |   |
| Servicios adheridos Ver comprobantes Comprobantes VEPs AFIP                                                                           |   |
| Servicios con pago automático activo Buscar servicios                                                                                 |   |
| Plataforma de Pagos E<br>Activar pago automático<br>Expensas<br>Eliminar servicio<br>Código electrónico para pagar:<br>10261214000053 |   |

Paso 6: Para continuar, deberás "agregar un medio de pago" y así continuar con la adhesión.

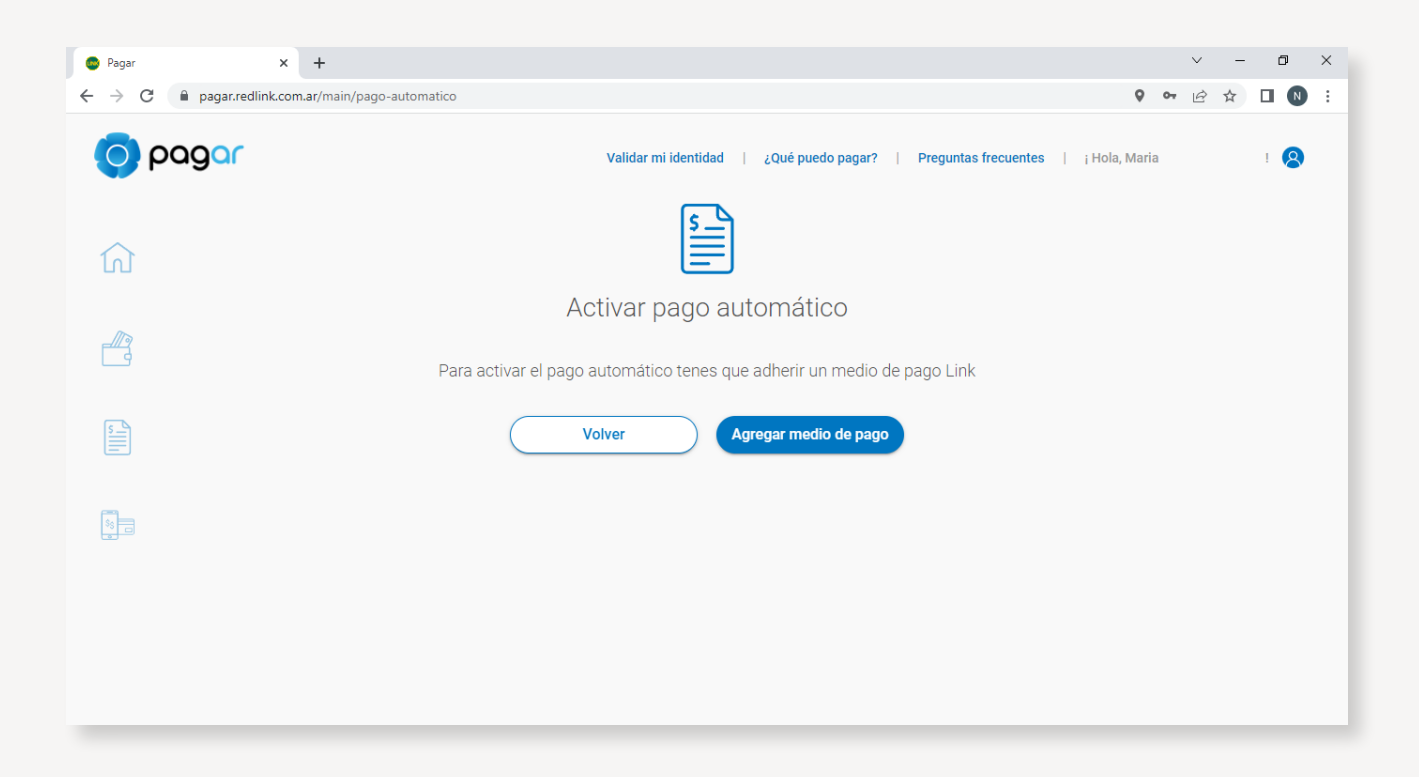

**Paso 7:** Si aún no validaste tus datos, deberás hacerlo para poder continuar. Seleccioná "Comenzar" y seguí los pasos.

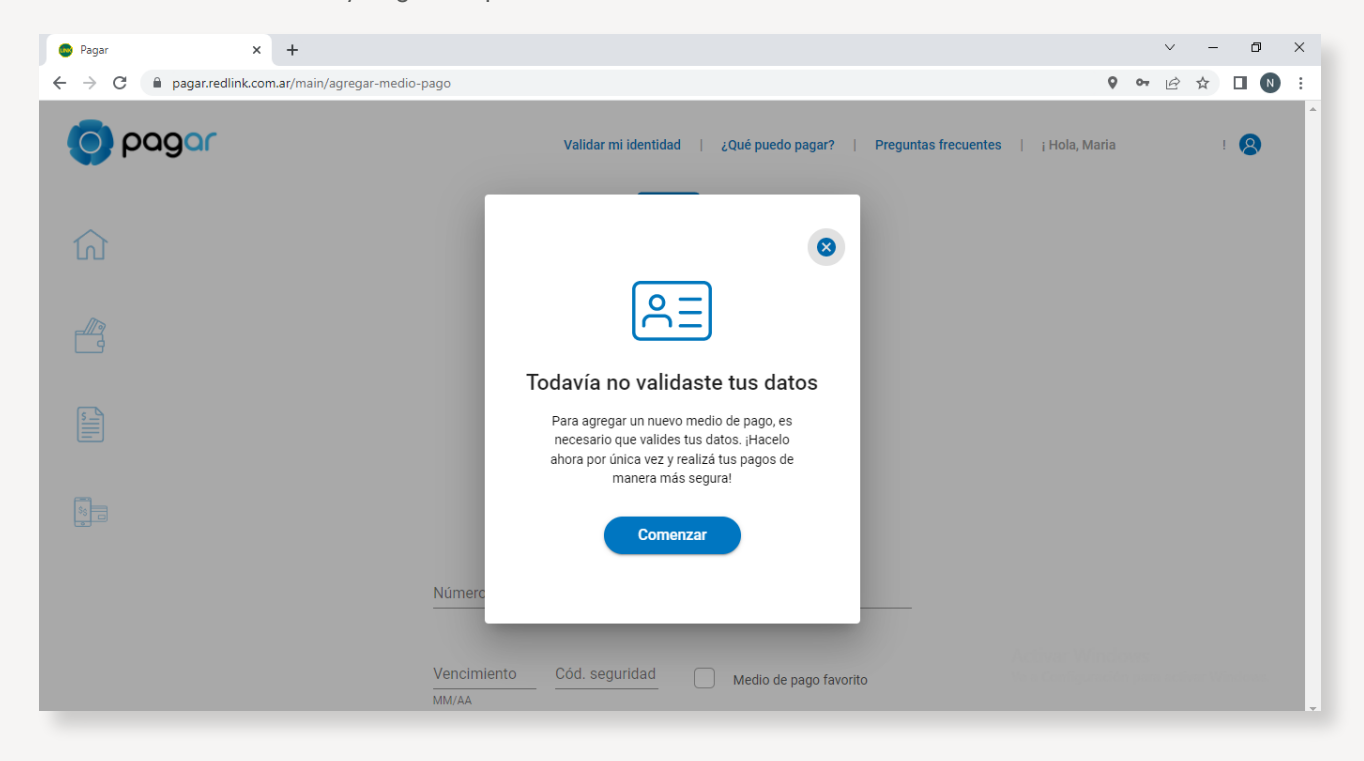

Paso 8: Completá los datos de tu tarjeta de débito.

| 🚭 Pagar                                                | × +                                               |   | V  | -   | ٥ | ×   |
|--------------------------------------------------------|---------------------------------------------------|---|----|-----|---|-----|
| $\leftrightarrow \                                   $ | agar.redlink.com.ar/main/agregar-medio-pago       | 0 | 0. | ≩ ☆ |   | 1 : |
| ណ៍                                                     |                                                   |   |    |     |   | •   |
|                                                        | Agregar medio de pago                             |   |    |     |   |     |
|                                                        | DÉBITO                                            |   |    |     |   |     |
| \$                                                     |                                                   |   |    |     |   |     |
|                                                        |                                                   |   |    |     |   |     |
|                                                        | Número de tarjeta Titular de la tarjeta           |   |    |     |   |     |
|                                                        | Vencimiento Cód. seguridad Medio de pago favorito |   |    |     |   |     |
|                                                        | Volver Continuar                                  |   |    |     |   |     |

Paso 9: Una vez completados tus datos, seleccioná "Continuar".

EXP

| 💿 Pagar X 🕂                                                                              |                                                                           |   | $\vee$ | - | ٥ | ×    |
|------------------------------------------------------------------------------------------|---------------------------------------------------------------------------|---|--------|---|---|------|
| $\leftrightarrow$ $\rightarrow$ C $\blacksquare$ pagar.redlink.com.ar/main/agregar-medic | p-pago                                                                    | 0 | •      | ☆ |   | ) :  |
| ណ៍                                                                                       |                                                                           |   |        |   |   | ^    |
|                                                                                          | Agregar medio de pago                                                     |   |        |   |   | - 11 |
|                                                                                          | DÉBITO                                                                    |   |        |   |   |      |
|                                                                                          | 5165 1616 6161 2336                                                       |   |        |   |   |      |
| 93                                                                                       |                                                                           |   |        |   |   |      |
|                                                                                          | Número de tarjeta Titular de la tarjeta<br>5165 1616 6161 2336 JUAN PEREZ |   |        |   |   |      |
|                                                                                          | Vencimiento Cód. seguridad<br>10/26 ••• Medio de pago favorito<br>MM/AA   |   |        |   |   |      |
|                                                                                          | Volver Continuar                                                          |   |        |   |   | •    |

Paso 10: ¡Tu medio de pago fue adherido! Seleccioná "Continuar".

| Pagar × + |                                          |             |                     | $\vee$             | -                      | C   | p | × |
|-----------|------------------------------------------|-------------|---------------------|--------------------|------------------------|-----|---|---|
| ← → C     |                                          | 0           | 07                  | È                  | ☆                      |     | N | : |
| o pagar   | ¿Qué puedo pagar?   Preguntas frecuentes | i Hola, Mar | ia<br>Últir<br>24/0 | na sesi<br>13/2022 | ón activa<br>2 19:38h: | 1 ( | 8 |   |
|           | $\bigtriangledown$                       |             |                     |                    |                        |     |   |   |
|           | ¡Perfecto!                               |             |                     |                    |                        |     |   |   |
|           | Tu medio de pago fue adherido            |             |                     |                    |                        |     |   |   |
|           |                                          |             |                     |                    |                        |     |   |   |
|           |                                          |             |                     |                    |                        |     |   |   |
|           |                                          |             | _                   | _                  |                        | _   | _ |   |

**Paso 11:** Nuevamente ingresá en los 3 puntitos que figuran en el extremo superior derecho del servicio adherido y seleccioná "activar pago automático".

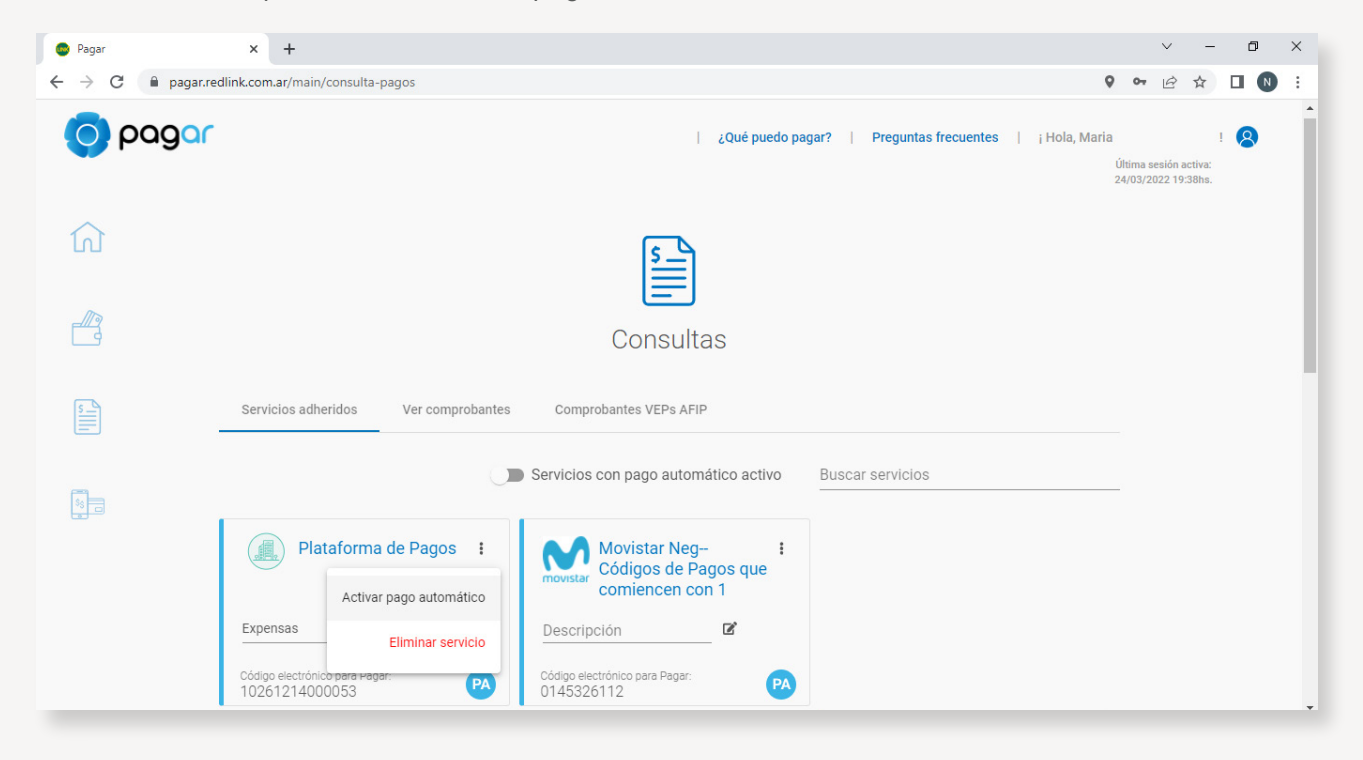

Paso 12: Seleccioná la opción "Expensas".

| Pagar ×                     | +                                                         |                   | $\sim$           | -                     | ٥                      |   | × |
|-----------------------------|-----------------------------------------------------------|-------------------|------------------|-----------------------|------------------------|---|---|
| ← → C 🌲 pagar.redlink.com.a | r/main/pago-automatico                                    | 07                | Ê                | ☆                     |                        | N | : |
| O pagar                     | ¿Qué puedo pagar?   Preguntas frecuentes   ¡ Hola, Mar    | ia<br>Últi<br>24/ | ma ses<br>03/202 | ión activ<br>2 19:38h | ! <b>(</b><br>a:<br>s. | 2 |   |
| <u></u>                     | S                                                         |                   |                  |                       |                        |   |   |
|                             | Activar pago automático                                   |                   |                  |                       |                        |   |   |
|                             | Seleccioná los conceptos que abonarás con pago automático |                   |                  |                       |                        |   |   |
| 8 <b>.</b>                  | Conceptos<br>EXPENSAS -                                   |                   |                  |                       |                        |   |   |
|                             | Volver Continuar                                          |                   |                  |                       |                        |   |   |

Paso 13: Por último, seleccioná la tarjeta/cuenta en donde quedará activado el débito automático.

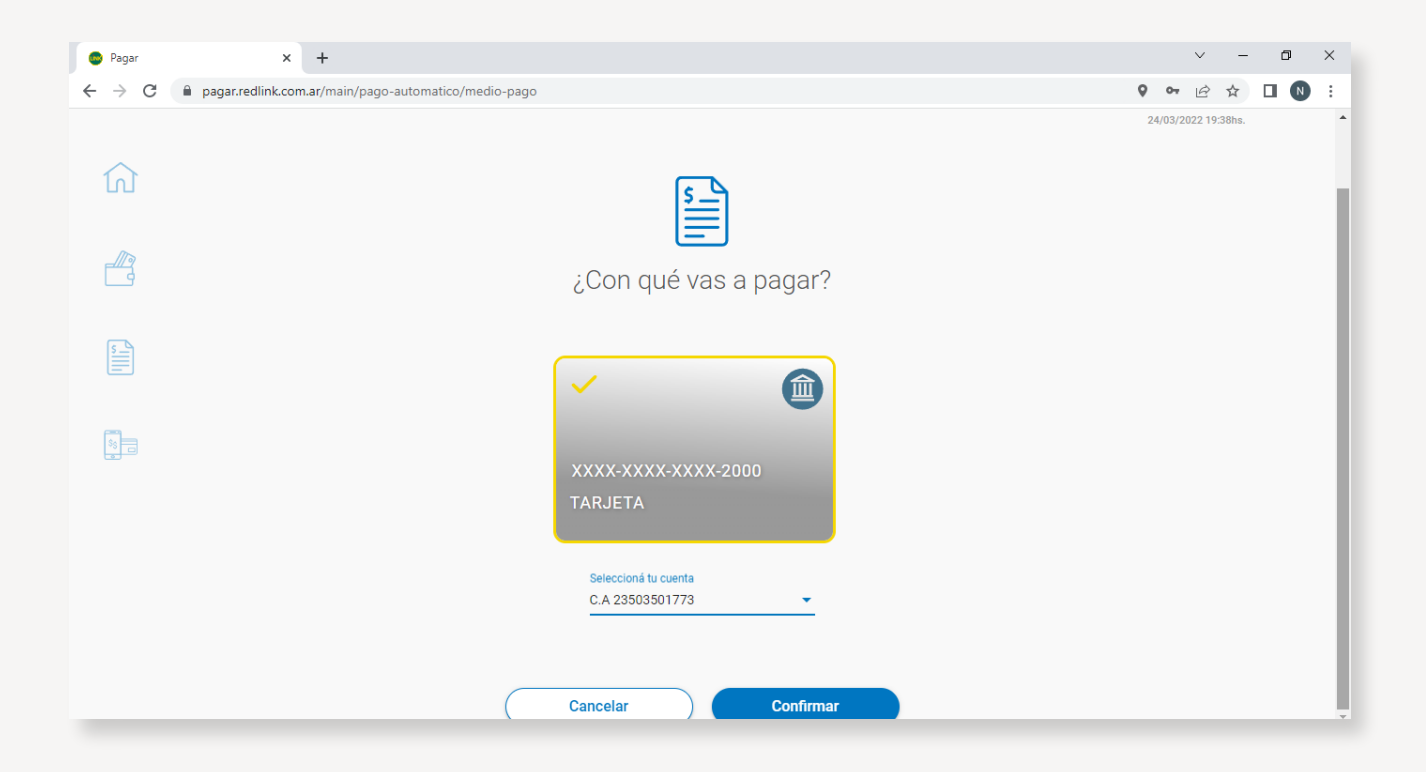

Paso 14: ¡Listo! El débito automático de tus expensas fue activado exitosamente.

| Pagar × +                                                                                                    |                                                                                           |     |         |                      | ~                   | -                       | ٥               | ×        |
|----------------------------------------------------------------------------------------------------|-------------------------------------------------------------------------------------------|-----|---------|----------------------|---------------------|-------------------------|-----------------|----------|
| $\leftarrow$ $\rightarrow$ C $($ a pagar.redlink.com.ar/main/pago-automatico/confirmation/confirmation/confirmatio | cion                                                                                      | 0   | 07      | Q                    | Ê                   | ☆                       |                 | ) :      |
| o pagar                                                                                                    | ¿Qué puedo pagar?   Preguntas frecuentes                                                  | 1.1 | Hola, N | /laria<br>Últ<br>24/ | tima se:<br>/03/202 | sión activ<br>22 19:38h | ! 🙎<br>a:<br>s. | <b>^</b> |
| <b>命</b>                                                                                                    |                                                                                           |     |         |                      |                     |                         |                 |          |
|                                                                                                    | ¡Listo!                                                                                   |     |         |                      |                     |                         |                 |          |
|                                                                                                    | $\odot$                                                                                   |     |         |                      |                     |                         |                 |          |
|                                                                                                    | Se activó el pago automático del servicio Plataforma de Pagos                             |     |         |                      |                     |                         |                 |          |
|                                                                                                    | Este es el medio de pago y la cuenta que elegiste                                         |     |         |                      |                     |                         |                 |          |
| т                                                                                                    | edo de pago Cuenta Concepto<br>arjeta XXXXX-2000 C.A 2350350177 XXXXX EXPENSAS            |     |         |                      |                     |                         |                 |          |
|                                                                                                    | Cada mes se debitará el importe total de tu deuda<br>el día del vencimiento de tu factura |     |         |                      |                     |                         |                 |          |
|                                                                                                    | Este pago automático entrará en vigencia 24 hra después de la activación                  |     |         |                      |                     |                         |                 |          |
|                                                                                                    |                                                                                           |     |         |                      |                     |                         |                 |          |

## **¡MUCHAS GRACIAS!**

EXPENSAS**PAGAS** 

0810-362-2256 | expensaspagas.com.ar | f 🞯 🖸